## R. D. & S. H. National College & S. W. A. Science College Bandra (W), Mumbai 400050

## SY / TY ADMISSION NOTICE - A.Y. 2023 - 2024 <u>FOR</u> All ELIGIBLE INHOUSE (RD NATIONAL COLLEGE) STUDENTS Enrolled Prior to AY 2023 – 2024 (GAP / Year Drop Students)

## **ADMISSION SCHEDULE**

Friday 7<sup>th</sup> July, 2023 (11:00 am onwards) to Monday 10<sup>th</sup> July, 2023 (upto 4:00 pm)

The following <u>Year Drop / GAP students</u> who have applied for admission to SY / TY classes are considered for admission. They are required to complete the admission process and pay the admission fees as per the above schedule.

| CLASS- TYBA    |                           |                    |
|----------------|---------------------------|--------------------|
| SR.NO          | NAMES                     | SUBJECT            |
| 1              | SOLANKI KAUSTUBH KAMLESH  | HISTORY            |
| 2              | AISHWARYA BHUPINDER SINGH | ENGLISH LITERATURE |
|                |                           |                    |
| CLASS- TYBMS   |                           |                    |
| SR.NO          | NAMES                     | SUBJECT            |
| 1              | TANMAY KESWANI            | MARKETING          |
|                |                           |                    |
| CLASS- SYBMS   |                           |                    |
| 1              | AYAN SHARMA               | BMS                |
|                |                           |                    |
| CLASS- TYBAMMC |                           |                    |
| 1              | LAKHANI KHUSHI PRAKASH    | ADVERTISING        |
|                |                           |                    |

| <b>STEPS FOR ADMISSION</b> |
|----------------------------|
|                            |

- Every student has to first complete the registration and fill the admission form and then pay fees otherwise the admission will be invalid. Under no circumstances will fees be refunded for an invalid admission.

| • No admission process is complete without payment of fees. |                                                                                                    |  |
|-------------------------------------------------------------|----------------------------------------------------------------------------------------------------|--|
| Step 1                                                      | Visit website: https://cimsstudent.mastersofterp.in/                                                                                             |  |
|                                                             | Use Laptop or Desktop to access website. All features are not available via Mobile.                                                              |  |
| Step 2                                                      | For Login Credentials, if you already know Username and Password use it                                                                          |  |
|                                                             | <u>OR</u>                                                                                                    |  |
|                                                             | Click on Get Username and Password. Enter your <b>Email ID</b> . After this you will get your login credentials via                              |  |
|                                                             | <u>email.</u>                                                                                                    |  |
| Step 3                                                      | From the left-hand side menu click on "Online Registration"                                                                                      |  |
| Step 4                                                      | Edit Personal Details and Click on "Save & Next"                                                                                                 |  |
| Step 5                                                      | Edit Address Details and Click on "Save & Next"                                                                                                  |  |
| Step 6                                                      | Edit Photo and Signature Details and Click on "Save & Next"                                                                                      |  |
| Step 7                                                      | Select Subject Preference (wherever applicable) for your Next Academic Year, and click on "Save & Next"                                          |  |
| Step 8                                                      | Check form filled by Clicking on <b>PREVIEW button</b> , go back and make changes if required. IF no changes click                               |  |
|                                                             | on <b>CONFIRM button.</b>                                                                                                    |  |
|                                                             | From the left-hand side menu click on "Payable Fees"                                                                                             |  |
| Step 9                                                      | Click on Pay Now and proceed to pay fees. You will be redirected to feepayr.com for the payment of Fees.                                         |  |
| Step 10                                                     | Payment of fees, as appeared in the box, can be made using Credit / Debit Card, Net banking etc. as shown on                                     |  |
|                                                             | the payment gateway.                                                                                                    |  |
| Step 11                                                     | A confirmation message will be displayed after successful payment of fees.                                                                       |  |
| Step 12                                                     | You may download the Fee Receipt from feepayr.com as follows:                                                                                    |  |
|                                                             | Go to home page $\rightarrow$ payment history $\rightarrow$ detail receipt $\rightarrow$ print. Also, the receipt will be sent to yourregistered |  |
|                                                             | email id.                                                                                                    |  |
| NOTE:                                                       | Admission will be confirmed after the Payment of Fees.                                                                                           |  |

Ms. Namrata Ajwani Convenor, Admission Committee Sd/-

**Dr. Kiron Jathar** Chairperson, Admission Committee Dr. Neha Jagtiani Principal